#### Инструкция по использованию автоматизированной информационной системы «Молодежь России» для участников

Регистрация на федеральные, окружные, региональные, муниципальные молодежные мероприятия Федерального агентства по делам молодежи, органов исполнительной власти субъектов Российской Федерации, реализующих государственную молодежную политику, с 2016 года проходит с использованием автоматизированной информационной системы «Молодежь России» (далее – Система).

#### Цель Системы:

Автоматизация процессов взаимодействия молодежи с федеральными органами исполнительной власти, органами исполнительной власти субъектов Российской Федерации, органами местного самоуправления, общественными объединениями и иными организациями, принимающими участие в реализации государственной молодежной политики; мониторинг, обработка и аккумулирование информации об активности реализации молодежных программ, проведении конкурсов и мероприятий в сфере государственной молодежной политики.

#### Задачи Системы:

Планирование мероприятий в сфере государственной молодежной политики;

— Единая регистрация участников форумных кампаний и мероприятий, проводимых при участии органов исполнительной власти, молодежных и детских объединений;

— Поддержка молодежных общественных организаций посредством единого механизма взаимодействия;

— Учет активности пользователей Системы;

— Формирование профессиональных молодежных сообществ;

Мониторинг реализации молодежной политики на территории
 Российской Федерации;

 Подготовка и формирование электронной отчетности посредством Системы.

#### 1. Раздел «Регистрация»:

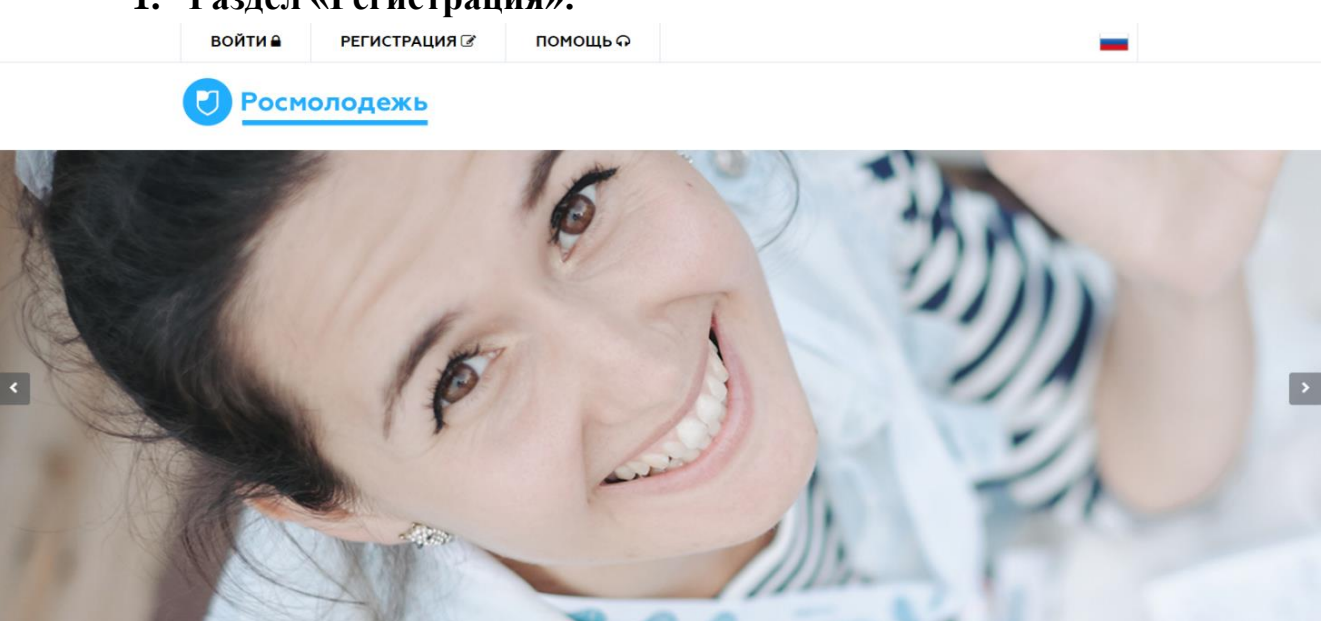

Раздел «Регистрация» позволяет участникам осуществить вход в Систему путем заполнения анкетных данных. Регистрация происходит в 3 этапа. Для перехода к следующему шагу необходимо заполнение всех полей:

#### Шаг 1:

Выбор типа пользователя: я – гражданин России, проживающий на территории РФ; я – гражданин России, проживающий за рубежом; я – иностранный гражданин;

— Личные данные: Ф.И.О., дата рождения, телефон, электронная почта;

— Ссылки на дополнительные аккаунты в социальных сетях;

— Загрузка фотографии участника, которая будет использована при изготовлении бейджа при участии в форуме;

— Заполнение пункта «Пароль»: пароль должен содержать не менее восьми символов, в том числе цифры, одну заглавную букву, одну строчную, без пробелов.

— Для продолжения процедуры регистрации, участник должен принять

условия правил пользователя, поставив отметку напротив вопроса

| Шаг 1<br>Регистиционе из донные         Шаг 2<br>Дона & 200ные         Шаг 3<br>Образование           • Я граждании России, проживающий на<br>территории РФ         • Я граждании России, проживающий за<br>рубежон         • Я иностранный граждании           Фамилия         Имя         Отчество           • муж         • жен         Дата рождения           Телефон         Электронная почта |
|----------------------------------------------------------------------------------------------------|
| Шаг 1         Шаг 2         Шаг 3         Сбразования           • Я граждании России, проживающий на территории РВ         • Я граждании России, проживающий за рубежон         • Я иностранный граждании           Фамилия         Имя         Отчество           • муж • жен         Дата рождения         • Отчество           Телефон         Электронная почта         • Отчество               |
| • Я гражданин России, проживающий на территории РФ       • Я гражданин России, проживающий за рубежон       • Я иностранный граждании         Фамилия       Имя       Отчество         • муж • жен       Дата рождения       • Пождения         Телефон       Электронная почта       • В иностранный граждании                                                                                      |
| Фамилия         Имя         Отчество           О муж         О жен         Дата рождения         Поктронная почта                                                                                                    |
| О муж О жен Дата рождения<br>Телефон Электронная почта                                                                                                    |
| Телефон Электронная почта                                                                                                    |
|                                                                                                    |
| BKOHTAKTE 🛛 Facebook                                                                                                    |
| Ссылки на дополнительные аккаунты в социальных сетях Вы сножете внести в личном кабинете<br>после прохождения регистрации в разделе "Редактировать личные данные"                                                                                                    |
| Пароль Подтверждение пароля "Загружение флогодовие будет и пользована при и "Загружение баде случие бодет и пользована при и сооружа"                                                                                                    |
| наром докаче сортавлен и селона с на селона в пол часли<br>наром докаче сортавлен и селона с на селона на пол часли<br>за грузита ваватар                                                                                                    |

# Шаг 2:

— Фактический адрес проживания: округ, регион, район, населенный пункт, индекс, улица, дом, квартира;

— Паспортные данные: серия, номер, кем выдан, когда выдан, код подразделения, город, улица, дом, квартира, место рождения как в паспорте.

| u/registration#      | , P = C 🙁 Регистрация      | ×           |                      |                              |
|----------------------|----------------------------|-------------|----------------------|------------------------------|
| войти 🔒              | РЕГИСТРАЦИЯ С              | помощь റ    |                      | -                            |
|                      |                            |             |                      |                              |
| War 1                | War 2                      | War 3       |                      |                              |
| Регистрационные данн | Личные данные              | Образование |                      |                              |
| Введите свой фа      | ктический адрес прожив     | ания:       |                      | ^                            |
| Округ                | <ul> <li>Регион</li> </ul> | н 🗸 Район   |                      | Населенный пункт             |
|                      |                            |             |                      |                              |
|                      |                            |             |                      |                              |
| Индекс               | Улица                      |             | Дом                  | Квартира                     |
|                      |                            |             |                      |                              |
| Введите паспорт      | гные данные:               |             |                      | Код подразделения            |
| Серия                | Номер                      | Кем выдан   | 🗘 Когда вы           | ыда Код подраз,              |
|                      |                            |             |                      |                              |
| Город                | Улица                      |             | Дом                  | Квартира                     |
|                      |                            |             |                      |                              |
| Verseuro             |                            | 0.070       |                      |                              |
| Укажите мест         | го рождения как в пасп     | opre        |                      |                              |
|                      |                            |             |                      | Ŷ                            |
|                      |                            |             | Предыдущий шаг Следу | ующий шаг Зарегистрироваться |

## Шаг 3:

— Уровень образования (высшее, бакалавр, магистр, кандидат наук, специалист, доктор наук, неоконченное высшее, среднее специальное, среднее);

— Название учебного заведения;

— Специальность;

— Год окончания;

— Владение языками;

— Уровень владения языком (базовый, читаю и перевожу со словарем, разговорный технический, свободное владение).

| http://ais.fadm.gov.ru/registration# | 🔎 т С 🕜 Регистрация    | ×                    |                              |                    |
|--------------------------------------|------------------------|----------------------|------------------------------|--------------------|
| ВОЙТИ 🔒                              | РЕГИСТРАЦИЯ 🕼          | помощь റ             |                              | _                  |
| Росме                                | олодежь                |                      |                              |                    |
| Шаг 1<br>Регистрационные данн        | Шаг 2<br>Личные данные | Шаг 3<br>Образование |                              |                    |
| Уровень обр                          | азования 🗸             | Название учебн       | ого заведения                | ^                  |
| Специальнос                          | ТЬ                     |                      | Год окончания                | ~                  |
| Владение яз                          | ыками                  | ~                    | Уровень владения языком      | <b>`</b>           |
|                                      |                        |                      | Предыдуший шаг Следующий шаг | Зарегистрироваться |

После заполнения всех полей участнику на электронную почту, которую он указал в анкете, придет письмо с подтверждением регистрации. При необходимости изменения данных, Вы можете перейти в раздел «Редактировать профиль» / «Деятельность» и поменять данные о себе.

## 2. Раздел «Авторизация»:

Раздел «Авторизация» позволяет осуществлять вход в Систему путем ввода логина и пароля, которые участник указал в анкете при регистрации

| ВОЙТИ В      | ания 🕼 помошь 🛛                               | -     |   |
|--------------|-----------------------------------------------|-------|---|
| 🕖 Росмолодеж | АВТОРИЗАЦИЯ                                   | ×     |   |
|              | E-mail                                        | ha    |   |
| & 19/ 1/     | Пароль                                        | 200   |   |
|              | ЗАПОМНИТЬ МЕНЯ                                |       | > |
|              | ВОИТИ<br>В Напомнить пароль ? → Регистрация ? | 17    |   |
|              | 200                                           | - 210 |   |

# 3. Раздел «Новости»:

Раздел «Новости» позволяет участнику видеть системные сообщения администратора о функционировании и обновлении Системы.

| АВТОМАТИЗИРОВАННАЯ<br>ИНФОРМАЦИОННАЯ СИСТЕМА<br>«МОЛОДЕЖЬ РОССИИ»                  | <u>≡</u>                                                                                                    |
|------------------------------------------------------------------------------------|----------------------------------------------------------------------------------------------------|
| Невьянцева<br>Владлена<br>г Санкт-Петербург<br>500 баллов<br>Редактировать профиль | Уважаемые пользователи!<br>В разделе «Мои заявки» добавлена функция отзыва заявок на мероприятие. Если ранее у Вас возникли трудности с подачей заявки и сохранением информации в полях, просим Вас отозвать Вашу<br>заявку и отправить повторно.<br>С увежением, Администрация АИС "Молодежь России" |
| Меню пользователя                                                                  | Добро пожаловать в обновленную версию АИС "Молодежь России"                                                                                                    |
| 📢 Новости                                                                          | Администрация системы просит Вас обратить внимание на то, что в личном кабинете добавлены новые поля.<br>Просим Вас загрузить актуальную фотографию профиля, т.к. загруженная фотография будет использована при изготовлении бейджей в случае Вашего участия в Форумах.                               |
| 🔲 Мои заявки                                                                       | •<br>С уважением, Администрация АИС "Молодежь России"                                                                                                    |
| 🗁 Портфолио                                                                        |                                                                                                    |
| <ul> <li>Мероприятия</li> </ul>                                                    |                                                                                                    |
| Друзья рядом                                                                       |                                                                                                    |
| 🗹 Обратная связь                                                                   |                                                                                                    |

#### 4. Раздел «Заявки»:

Раздел «Заявки» отображает полный список зарегистрированных заявок участника на мероприятия. А также Вы можете редактировать анкету, отозвать и узнать, на какой стадии рассмотрения находится заявка (рассматривается, отклонена, присутствовал).

| АВТОМАТИЗИРОВАННАЯ<br>ИНФОРМАЦИОННАЯ СИСТЕМА<br>«МОЛОДЕЖЬ РОССИИ» | Ē                                                                                  |                                                                                                    |                         |                            |                 |               | =        |
|-------------------------------------------------------------------|------------------------------------------------------------------------------------|----------------------------------------------------------------------------------------------------|-------------------------|----------------------------|-----------------|---------------|----------|
| Невьянцева<br>Владлена<br>г Санкт-Петербург                       | Мои заявки                                                                         |                                                                                                    |                         |                            |                 |               |          |
| 500 баллов                                                        | Заявки на мероприятия                                                              |                                                                                                    |                         |                            |                 |               |          |
| Редактировать профиль                                             | Показать 25 записей                                                                |                                                                                                    |                         |                            |                 | Поиск:        |          |
| Меню пользователя                                                 | Мероприятие                                                                        | Смена 👫                                                                                                    | Даты проведения         | Статус                     | Дата подачи 🛛 🗍 | Анкета 🗍      |          |
| <ul><li>н9 Новости</li><li>№ Мои заявки</li></ul>                 | Волонтёрский корпус Всероссийского молодёжного<br>образовательного форума Таврида! | №1. Заезд (Смены:<br>Молодые композиторы,<br>музыканты и<br>хореографы; Молодые<br>архитекторы,<br>урбанисты и | 01.07.2016 - 23.07.2016 | Отказался                  | 18.02.2016      |               |          |
| 😂 Портфолио                                                       |                                                                                    | дизайнеры; Молодые<br>художники, скульпторы<br>и искусствоведы)                                                |                         |                            |                 |               |          |
| 🔥 Мероприятия                                                     | Всероссийский молодежный образовательный форум                                     | Смена Форпост<br>страны «Восток<br>России:                                                                     |                         |                            |                 |               |          |
| • Друзья рядом                                                    | «Итуруп»                                                                           | инфраструктурное и промышленное<br>развитие»                                                                   | 06.08.2016 - 14.08.2016 | Рассматривается 21.03.2016 |                 | Редактировать | Отозвать |
| 🛛 Обратная связь                                                  | Всероссийский молодежный образовательный форум<br>«Территория смыслов на Клязьме»  | Молодые ученые и<br>преподаватели<br>общественных наук                                                         | 27.06.2016 - 03.07.2016 | Рассматривается            | 07.04.2016      | Редактировать | Отозвать |

# 5. Раздел «Портфолио»:

Раздел «Портфолио» содержит блок:

Мои файлы: список файлов (сканы своих дипломов, дипломных работ, сертификатов и т.д.), которые участник может загрузить. Максимальное

| АВТОМАТИЗИРОВАННАЯ<br>ИНФОРМАЦИОННАЯ СИСТЕМА<br>«МОЛОДЕЖЬ РОССИИ» |                                                                                                    | = |
|-------------------------------------------------------------------|----------------------------------------------------------------------------------------------------|---|
| Невьянцева<br>Владлена<br>г Ростов-на-Дону                        | Мои файлы                                                                                                    |   |
| (500 баллов)<br>Редактировать профиль                             | Диплон.jpg         Уздлить           Раде2.jpg         Уздлить                                                                          |   |
| Меню пользователя                                                 | Page3jpg Vbarium:                                                                                                    |   |
| ¶⊄ Новости                                                        | Page4.jpg<br><br>Page5.jpg<br><br>yaanme                                                                                                |   |
| 🔲 Мои заявки                                                      | TISpng Y22JUT                                                                                                    |   |
| 는 Портфолио                                                       | Вы можете загрузить не более 10 файлов в формате PDF, DOC (DOCX), XLS (XLSX), JPG (JPEG). Объем каждого файла не должен превышать 1 МБ. |   |
| <ul> <li>Мероприятия</li> </ul>                                   |                                                                                                    |   |
| Друзья рядом                                                      | Ушт Выбрать                                                                                                    |   |
| 🗹 Обратная связь                                                  |                                                                                                    |   |

количество документов, которые участник может загрузить в личный кабинет не должно превышать 10 шт. Размер одного файла не должен превышать 1 Мб.

#### 6. Раздел «Мероприятия»:

Раздел «Мероприятия» позволяет просмотреть список мероприятий, регистрация на которые открыта через Систему. Участники могут просмотреть краткую информацию о мероприятиях и подать заявку, на интересующую смену.

Мероприятия в разделе отображаются только после выбора участником интересующих направлений деятельности. Для этого необходимо перейти в раздел «Редактировать профиль»/«Деятельность».

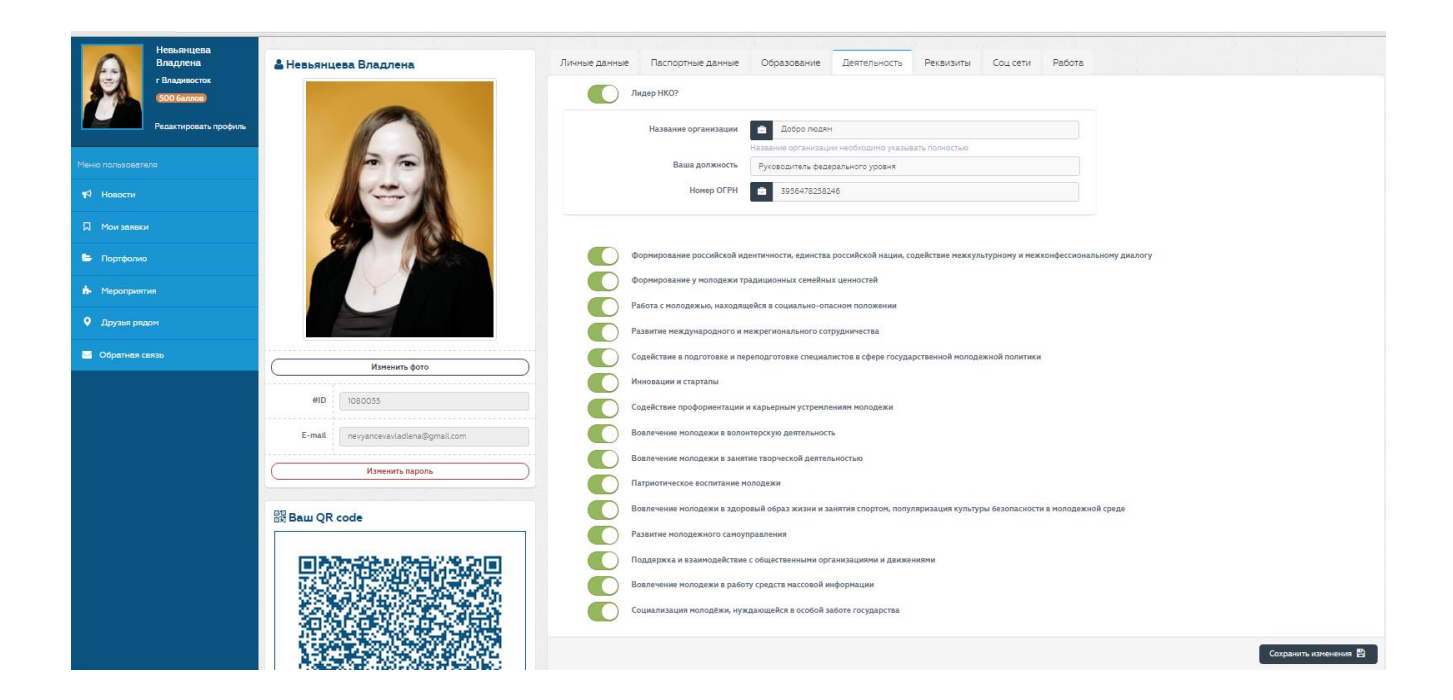

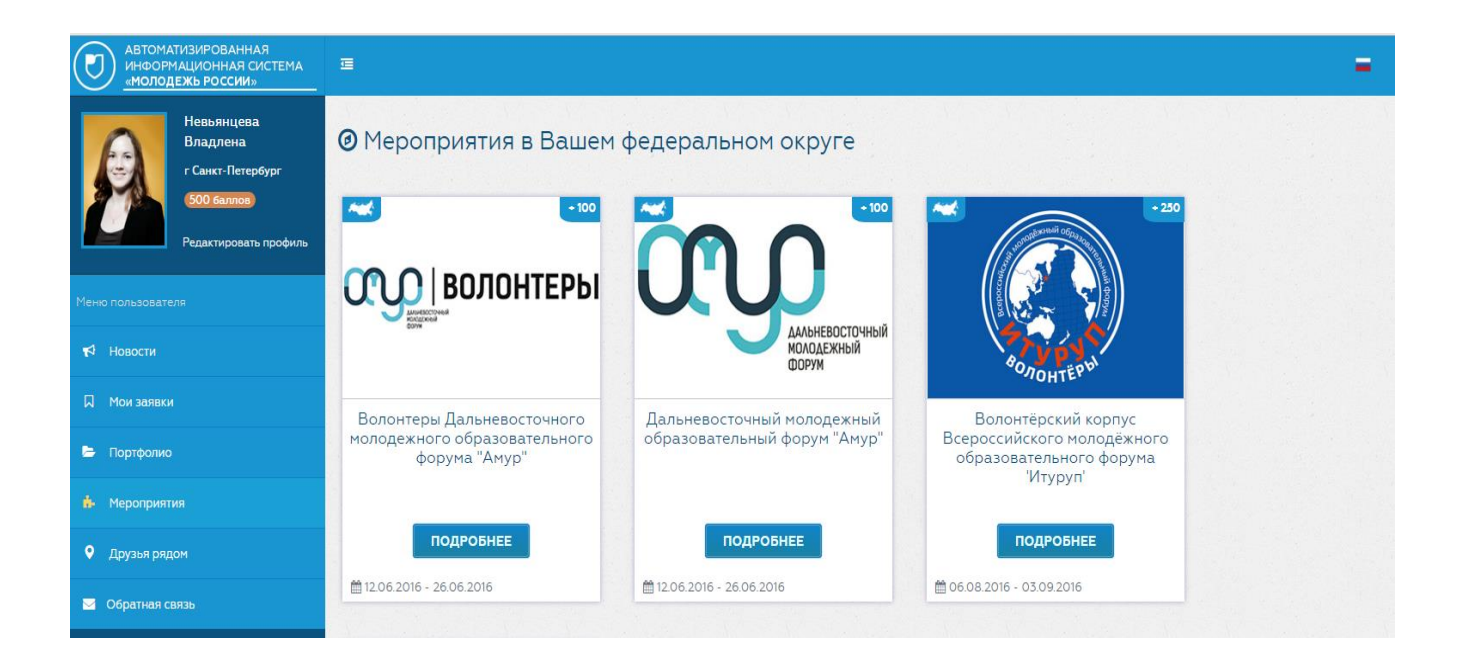

# 7. Раздел «Друзья рядом»:

Раздел «Друзья рядом» позволяет выбрать мероприятия или несколько мероприятий (название, место проведения, период проведения), на котором (которых) он уже побывал.

После этого идет загрузка карты в пределах населенного пункта с точками.

Точками отмечены другие участники, которые тоже принимали участие в выбранном из списка мероприятии, и находятся в данный момент на

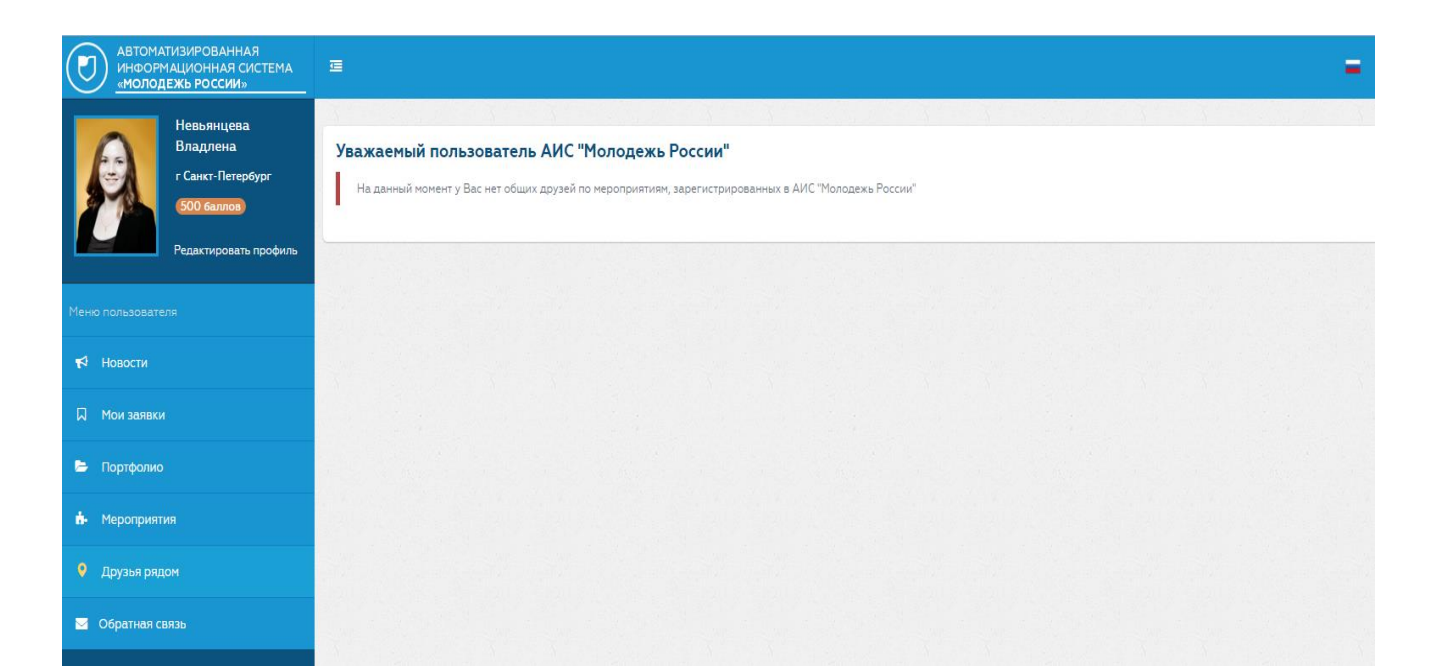

текущем мероприятии. При нажатии на точку появляется информация о пользователе: фото Ф.И.О., ссылки на соц. сети, указанные в личном кабинете пользователя, e-mail.

# 8. Раздел «Обратная связь»:

Раздел «Обратная связь» предполагает обращение в организационный комитет конкретного мероприятия или техническую службу поддержки. Для этого Вам необходимо выбрать подходящую категорию в теме письма и описать сам вопрос. При необходимости можно прикрепить скриншоты с ошибкой (проблемой).

| АВТОМАТИЗИРОВАННАЯ<br>ИНФОРМАЦИОННАЯ СИСТЕМА<br>«МОЛОДЕЖЬ РОССИИ» | Œ                  |                                                                                                    | - |
|-------------------------------------------------------------------|--------------------|----------------------------------------------------------------------------------------------------|---|
| Невьянцева<br>Владлена<br>г Санкт-Петербург                       | Обратная связь     |                                                                                                    |   |
| 500 баллов<br>Редактировать профиль                               | Тематика сообщения | обязательное поле                                                                                               |   |
| Меню пользователя                                                 | Сообщение          |                                                                                                    |   |
| 📢 Новости                                                         |                    | не более 1024 символов                                                                                          |   |
| 🔲 Мои заявки                                                      | Файл               | Выберите файл Файл не выбран<br>Вы можете загрузить файл в формате JPG (JPEG). Размер файла не должен превышать |   |
| 🕒 Портфолио                                                       |                    | 1M5.                                                                                                    |   |
| 📩 Мероприятия                                                     |                    | Отправить                                                                                                    |   |
| Друзья рядом                                                      |                    |                                                                                                    |   |
| 🧧 Обратная связь                                                  |                    |                                                                                                    |   |
| 🧧 Обратная связь                                                  |                    |                                                                                                    |   |